### User Manual

**Revision** 7

#### **Quick Start**

#### **Product Info**

WiFiRanger Home

WiFiRanger Go

WiFiRanger Sky

- **WiFiRanger Mobile**
- WiFiRanger Marine

#### **Control Panel**

Main Tab

WiFi Tab

Setup Tab

Fusion Tab

**Advanced Tab** 

**Status Tab** 

#### **General Use**

Firmware

Tokens

WiFi

WFRBoost

WFRControl

Fusion Networking™

Auto Connect

#### **Terms Glossary**

Warranty

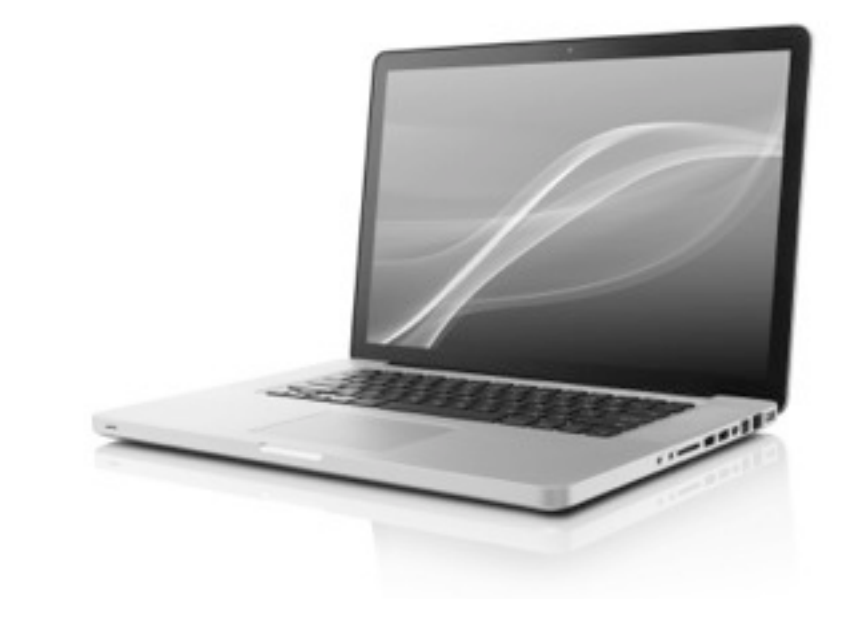

Revision 7 was written when firmware version 5.6.1 was current

### Quick Start

The five connection methods that you can use to receive internet through the WiFiRanger

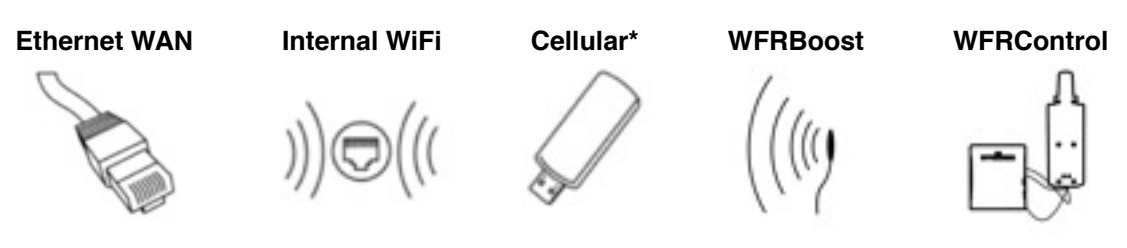

\*WiFiRanger Home and WiFiRanger Go only

### Setup

#### Installing your WiFiRanger router

1 Plug the WiFiRanger into power or follow the Installation guide for a Sky, Mobile, or Marine

- 2 Wait two or three minutes
- 3 Wirelessly connect your computer to the WiFiRanger's SSID using the WPA2 Key
- 4 Using a web browser, go to mywifiranger.com for the Control Panel
  - An alternate Control Panel address is made by transposing the last two pairs of the unique WiFiRanger ID into the two underlined spaces of the below address, for example, WiFiRanger 772250 would have the unique address of 10.122.50.1:8080

| 000   | New Tab ×          | 000   | New Tab          | ×O |
|-------|--------------------|-------|------------------|----|
| < → C | i mywifiranger.com | ← ⇒ C | 10.122.50.1:8080 |    |

5 Get the WiFiRanger online

- To use Ethernet WAN, plug an ethernet cable into the WiFiRanger's WAN port from your modem
- ◆ To use Internal WiFi, Join which WiFi broadcast to connect with from the Main tab
- + To use Cellular, connect your Aircard to the WiFiRanger using the included USB extension cable
- To use WFRBoost, go to the Setup tab and configure the WFRBoost following Installation guide
- To use **WFRControl**, go to the Setup tab and Pair with the desired client WiFiRanger
  - Enter the WiFiRanger ID of the client which is to be remotely controlled (Sky, Mobile, or Marine typically)
  - Select Wireless or Wired and the correct Ethernet Port if Wired (LAN 5 typically)
  - Click Save and then Pair and you will now be able to Scan and Join using

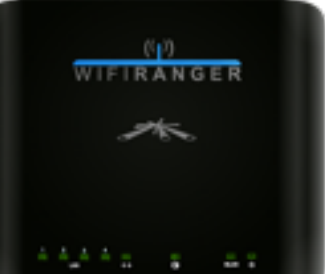

# WiFiRanger Home

| Band                                                                   | 2.4GHz                 | LAN          | 4x (10/100)  |
|------------------------------------------------------------------------|------------------------|--------------|--------------|
| Antenna                                                                | Integrated 2x2 MIMO    | WAN          | 1x (10/100)  |
| Throughput                                                             | Up to 150Mbps          | USB          | 1x           |
| Radio                                                                  | 19dBm / 79mW           | Dimensions   | 162x132x29mm |
| Standards                                                              | 802.11 b / g / n       | Temperatures | -20C ~ +60C  |
| Broadcasts                                                             | 1x Private / 1x Public | Power Input  | 5VDC         |
| Encryption                                                             | WPA2 Personal 256bit   |              |              |
| Reception                                                              | Up to 100m             |              |              |
| Status lights<br>1 LAN<br>2 WAN<br>3 Internet<br>4 Wireless<br>5 Power |                        |              |              |
| Back of WiFiRange<br>1 WAN<br>2 LAN<br>3 Reset<br>4 USB<br>5 Power     | r Home                 |              |              |

## WiFiRanger Go

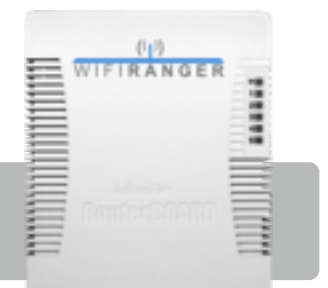

| Band       | 2.4GHz                 | LAN          | 4x (10/100)          |
|------------|------------------------|--------------|----------------------|
| Antenna    | Integrated 2x2 MIMO    | WAN          | 1x (10/100)          |
| Throughput | Up to 300Mbps          | USB          | 1x                   |
| Radio      | 27dBm / 500mW          | Dimensions   | 113x138x29mm         |
| Standards  | 802.11 b/g/n           | Temperatures | -20C ~ +50C          |
| Broadcasts | 1x Private / 1x Public | Power Input  | 8-30VDC (Power Port) |
| Encryption | WPA2 Personal 256bit   |              | 8-30VDC (WAN Port 1) |
| Reception  | Up to 250m             | POE Output   | 8-30VDC (LAN Port 5) |

#### Status lights

1 Wireless

2 WAN

3 LAN

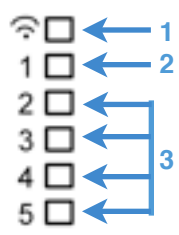

#### Front of WiFiRanger Go

- 1 Power
- 2 Reset
- 3 Power LED
- 4 Activity LED
- 5 WAN 1 (POE Input)
- 6 LAN 2-4
- 7 LAN 5 (POE Output)

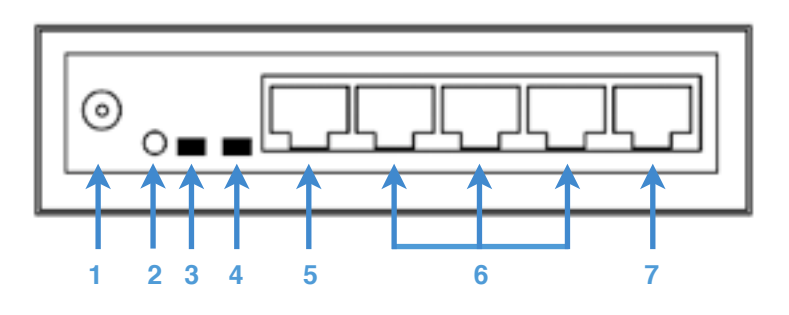

# WiFiRanger Sky

| wirikanger | БКУ                    |                 | (1) SKY            |
|------------|------------------------|-----------------|--------------------|
| Band       | 2.4GHz                 | LAN             | 1x (POE Model)     |
| Antenna    | Integrated 2x2 MIMO    | Dimensions      | 113x138x29mm       |
| Throughput | Up to 300Mbps          | Temperatures    | -20C ~ +50C        |
| Radio      | 26dBm / 400mW          | Waterproof      | Yes                |
| Standards  | 802.11 b/g/n           | UV-Rated        | Yes                |
| Broadcasts | 1x Private / 1x Public | Vibration-Rated | Yes                |
| Encryption | WPA2 Personal 256bit   | Power Input     | 12VDC              |
| Reception  | Up to 750m             | Power Use       | 4W Max Consumption |

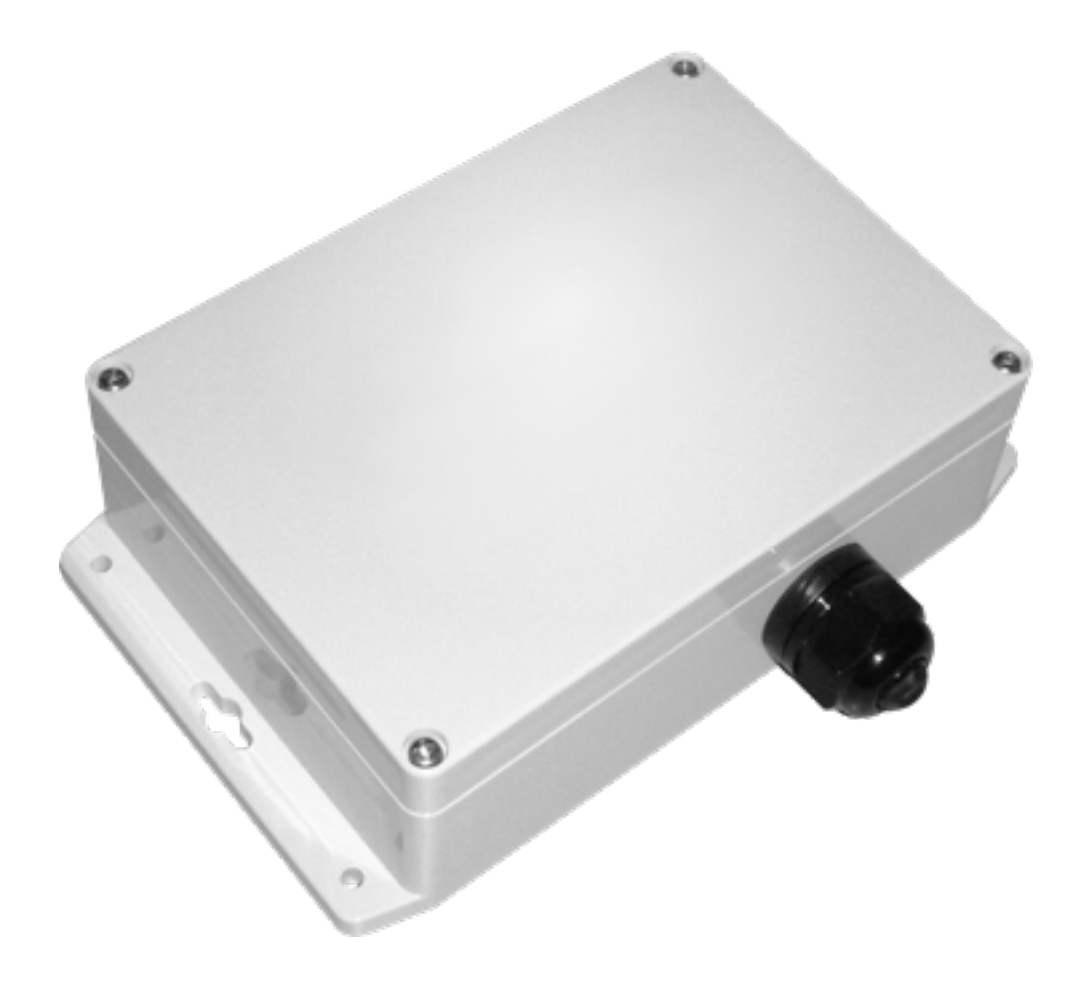

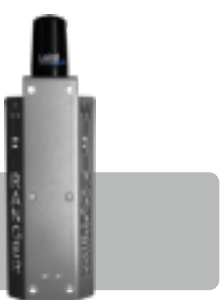

# WiFiRanger Mobile

| Band       | 2.4GHz                 | Bracket      | All-aluminum        |
|------------|------------------------|--------------|---------------------|
| Antenna    | Omni 3dBi Mobile-rated | Mounting     | Ladder or Pole      |
| Throughput | Up to 300Mbps          | Ethernet     | Outdoor Rated       |
| Radio      | 28dBm / 600mW          | Temperatures | -20C ~ +70C         |
| Standards  | 802.11 b / g / n       | Power        | Power Over Ethernet |
| Broadcasts | 1x Private / 1x Public | Power Input  | 12VDC +/- Wires     |
| Encryption | WPA2 Personal 256bit   | Power Output | 12VDC               |
| Reception  | Up to 2mi              | Power Use    | 7W Max Consumption  |

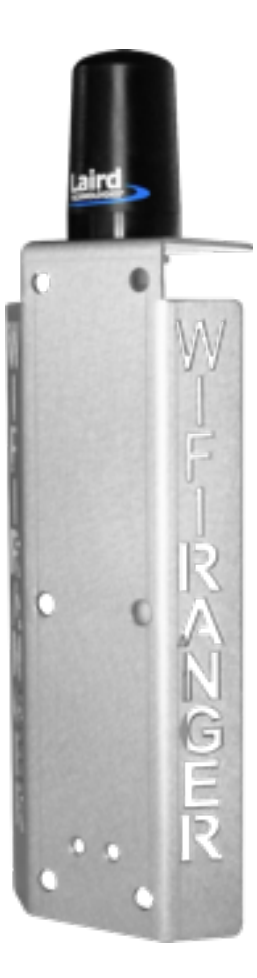

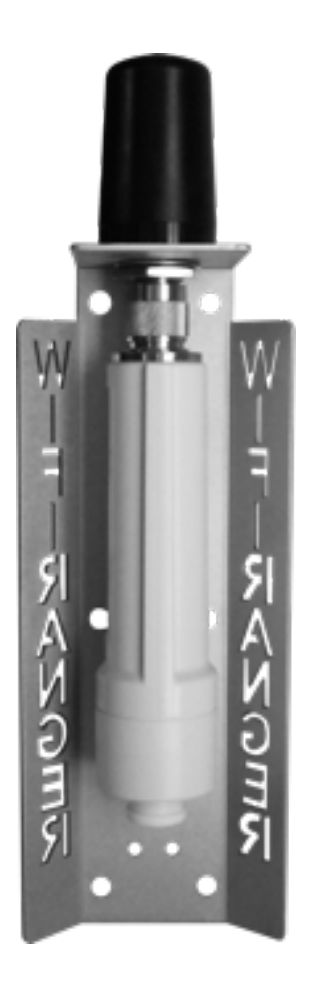

# WiFiRanger Marine

| Band       | 2.4GHz                   | Bracket      | All-aluminum        |
|------------|--------------------------|--------------|---------------------|
| Antenna    | Omni 8.5dBi Marine-rated | Mounting     | Ladder or Pole      |
| Throughput | Up to 300Mbps            | Ethernet     | Outdoor Rated       |
| Radio      | 28dBm / 600mW            | Temperatures | -20C ~ +70C         |
| Standards  | 802.11 b / g / n         | Power        | Power Over Ethernet |
| Broadcasts | 1x Private / 1x Public   | Power Input  | 12VDC +/- Wires     |
| Encryption | WPA2 Personal 256bit     | Power Output | 12VDC               |
| Reception  | Up to 7mi                | Power Use    | 7W Max Consumption  |

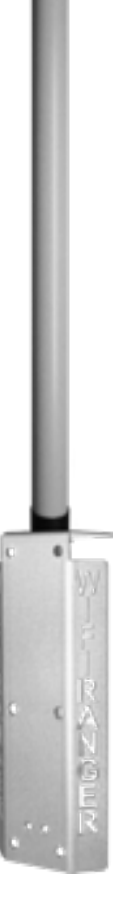

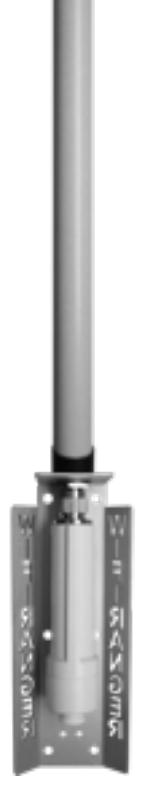

### Main Tab

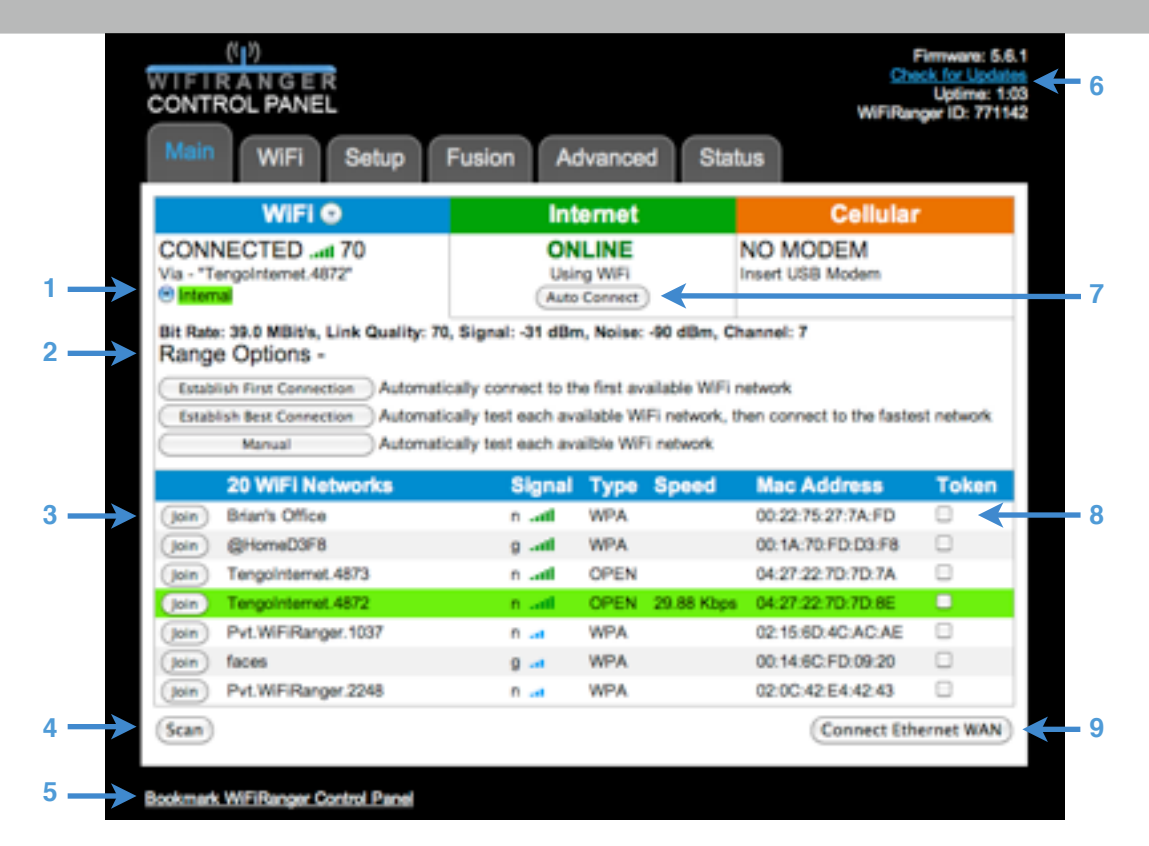

#### **Key Features**

- 1 Toggle the WiFi method between available options such as Internal, WFRBoost, and WFRControl
- 2 Perform a Range after dropping down the Range Options by clicking the button to the right of WiFi
- 3 Manually join a WiFi network
- 4 Have the WiFiRanger populate the list of available WiFi networks
- 5 Bookmark the unique Control Panel address of this WiFiRanger
- 6 See firmware version or find updates, view length of time turned on, and see the unique ID number
- 7 Perform an Auto Connect which is customized on the Setup tab
- 8 Add a new network token or toggle preferred / ignored on existing tokens
- 9 Connect / Disconnect this WiFiRanger from Ethernet WAN

#### Control Panel appearance and functionality varies slightly by product

### WiFi Tab

| WIFI Network        | Key                                                                                                    | Тур         |        |
|---------------------|----------------------------------------------------------------------------------------------------|-------------|--------|
| Pvt.WIFiRanger      | Charagement of Child                                                                                                    | WP/         | Α.     |
| RangerBum           | control of the spec                                                                                                    | WP/         | Α.     |
| Briani's Offic      | constitution of the second second sec | WP/         | Α.     |
| Vortex              | 11980-11980-11881                                                                                                    | WE          | 9      |
|                     |                                                                                                    | WP          | A 0    |
| Network Token       |                                                                                                    | Last Resort | Ignore |
| Pvt.WIFiRanger.1741 |                                                                                                    | 0           | 5      |
| Bum                 |                                                                                                    | 0           | 55     |
|                     |                                                                                                    | 0           | 2      |
|                     |                                                                                                    |             |        |
| Private Broadcast   |                                                                                                    |             |        |
| WFi Broadcast       | 😁 On 💮 Off                                                                                                    |             |        |
| Broadcast SSID      | Pvt.WIFiRanger.1142                                                                                                    |             |        |
| WPA Key             | changemenow1142                                                                                                    |             |        |
| Public Broadcast    |                                                                                                    |             |        |
| WIFi Broadcast      | 🖯 On 😁 Off                                                                                                    |             |        |
| Broadcast SSID      |                                                                                                    |             |        |
| Access Password     | Tranksdaccess.                                                                                                    |             |        |
| Access Message      |                                                                                                    |             |        |
|                     |                                                                                                    |             |        |
| Broadcast Changel   |                                                                                                    |             |        |
| Charges             | Automatic 1                                                                                                    |             |        |
| <b>V</b> warm       | Automatic                                                                                                    |             |        |
| Radio Power-        |                                                                                                    |             |        |
| Radio Power         | Low 0                                                                                                    |             |        |

- 1 Manually add a network name and key for an encrypted WiFi Network
- 2 Manually add a network token and toggle it between preferred / ignored or make it Last Resort
- 3 Configure the Private Broadcast as desired by turning it on / off, renaming, or changing the key
- 4 Configure the Public Broadcast as desired by turning it on / off, renaming, and changing the password
- 5 Set preferred WiFi broadcast channel (does not apply when online using Internal WiFi)
- 6 Adjust the power of the WiFiRanger's broadcast(s)

### Setup Tab

| Main Wif                                                 | Fi Setup    | Fusion Advanced Status                            | ter na ge to.                         |
|----------------------------------------------------------|-------------|---------------------------------------------------|---------------------------------------|
| Auto Connect                                             | Order       | Swap Connection ? Standby ?                       | Active Sett                           |
| Ethernet WAN                                             | 1 -         | to Nothing. ( Stay connected on this device ) 🚺 🗹 | 1 Q                                   |
| Internal WiFi                                            | 2           | to Nothing. (Stay connected on this device ) 👔 👹  | 1 d                                   |
| Cellular                                                 | 3           | to Nothing. (Stay connected on this device ) 📑 🛃  | ଟ ପ                                   |
| WFRBoost                                                 | 4           | to Nothing. (Stay connected on this device )      | 1 1 1 1 1 1 1 1 1 1 1 1 1 1 1 1 1 1 1 |
| WFRControl                                               | 5 🔺         | to Nothing. (Stay connected on this device ) 🔋 😫  | 1 d                                   |
| Connection Auto                                          | mation      | Days Hours Minutes Seconds                        |                                       |
| System Prefere                                           | inces       |                                                   |                                       |
| Failover                                                 |             | 🕘 On 😁 Off                                        |                                       |
| Control Pan                                              | el Redirect | On      Off                                       |                                       |
| •                                                        | Connect     | On ○ Off                                          |                                       |
| 🕜 Initial Auto (                                         |             |                                                   |                                       |
| <ul> <li>Initial Auto (</li> <li>Show Notific</li> </ul> | sations     | 😁 On 🕘 Off                                        |                                       |
| Initial Auto (<br>Show Notific                           | ations      | Con () Off                                        | et to Factory Defa                    |

#### **Key Features**

Adjust the order, specify Swapback, toggle standby and active, or change settings for Ethernet WAN
 Adjust the order, specify Swapback, toggle standby and active, or change settings for Internal WiFi
 Adjust the order, specify Swapback, toggle standby and active, or change settings for Cellular
 Adjust the order, specify Swapback, toggle standby and active, or change settings for WFRBoost
 Adjust the order, specify Swapback, toggle standby and active, or change settings for WFRBoost
 Adjust the order, specify Swapback, toggle standby and active, or change settings for WFRBoost
 Adjust the order, specify Swapback, toggle standby and active, or change settings for WFRControl
 Set the interval for Connection Automation, determining how often Failover or Swapback may initiate
 Turn on / off Failover which initiates an Auto Connect when an internet failure occurs
 Turn on / off Control Panel Redirect which sends web browser to the Control Panel when offline

11

12

13

- 9 Turn on / off Initial Auto Connect which attempts to get online when first booting up
- 10 Turn on / off Show Notifications which displays messages from the manufacturer
- 11 Download a diagnostic log which can help WiFiRanger support technicians when troubleshooting
- 12 Immediately reboot the WiFiRanger
- 13 Revert the WiFiRanger's configuration to defaults, wiping out any customization

### **Fusion Tab**

| CONTROL PANEL          |                      |          | Uptime:<br>WiFiRanger ID: 771 |
|------------------------|----------------------|----------|-------------------------------|
| Main WiFi S            | letup Fusion Advance | d Status |                               |
| Fusion Status          |                      |          |                               |
| Removing Device From F | usion Network        |          |                               |
| Fused Device           | Device Status        | Nickname | Delete                        |
| WFiRanger ID           |                      |          | Add                           |
| -Fusion Networking**-  |                      |          |                               |
| O Nickname             |                      | _        |                               |
| C reversing the        |                      |          |                               |
| @ Key                  |                      |          |                               |

- 1 See the status of Fusion Networking™
- 2 Add the WiFiRanger ID of other devices in the fuse
- 3 Enter the nickname of this WiFiRanger, which will be displayed in the Fused Device field
- 4 Enter the desired key of the fuse that this WiFiRanger is connected with
- 5 Turn Fusion Surf™ on / off for this WiFiRanger

### Advanced Tab

| Port Forwarding     | Starting Port | Ending Port                  | Protocol | Delete |
|---------------------|---------------|------------------------------|----------|--------|
|                     | h             | to ports are being forwarded |          |        |
| IP Address          | Start Port    | End Port                     | TCP      | Add    |
| DNS                 |               |                              |          |        |
| O DNS               |               | 🕒 Auto 😁 Static              |          |        |
| Static DNS 1        |               | 8.8.8.8                      |          |        |
| Static DNS 2        |               | 8.8.4.4                      |          |        |
| Static DNS 3        |               |                              |          |        |
| Static DNS 4        |               |                              |          |        |
| DMZ                 |               |                              |          |        |
| O DMZ IP Address    |               |                              |          |        |
| Private LAN IP Alla |               |                              |          |        |
| O IP Alias 1        |               |                              |          |        |
| O IP Alias 2        |               |                              |          |        |

- 1 Add a port forward for services that require one
- 2 Set DNS to the desired configuration
- 3 Enter a DMZ IP Address of a publicly accessible server
- 4 Enter an IP Alias to be recognized by the WiFiRanger, connecting devices on another IP subnet

### Status Tab

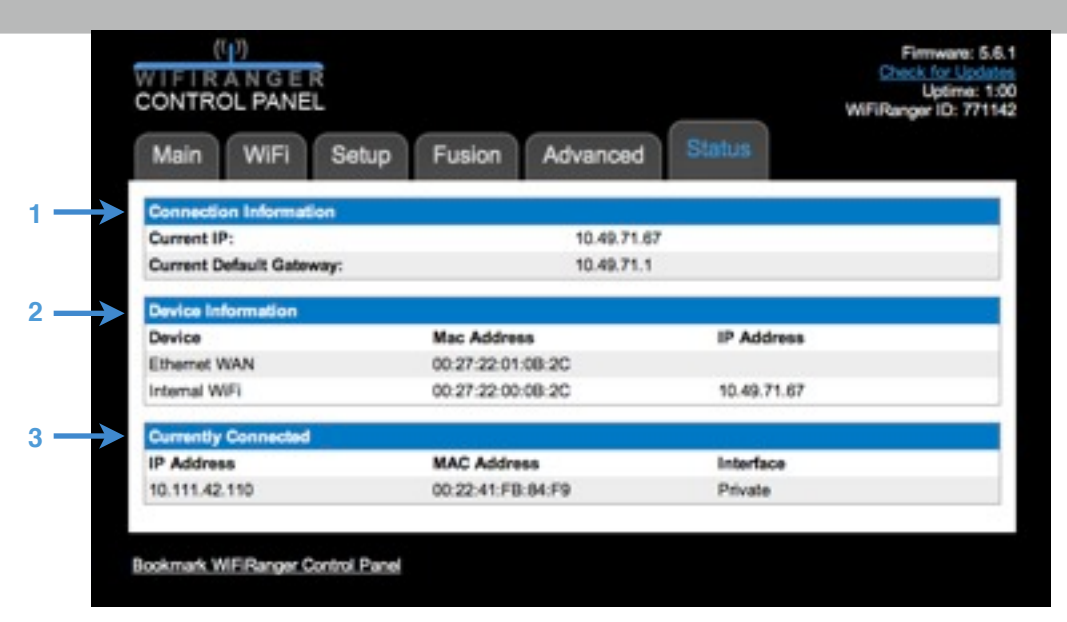

- 1 See what this WiFiRanger's current client IP address and default gateway is
- 2 See all active connection methods of this WiFiRanger
- 3 See all devices that are currently connected to this WiFiRanger

### Updating Firmware

#### To update firmware

- 1 Click the Check for Updates button which is at the top righthand corner of the Control Panel
- 2 If available, click the Firmware Update button then wait several minutes for the update to complete
- 3 Watch the status lights of the WiFiRanger, waiting for them to turn off then on again, indicating a reboot
- 4 From the Control Panel, verify that the firmware version changed to the latest release

| na Takons           |             |        |        |
|---------------------|-------------|--------|--------|
| ng lokens           |             |        |        |
| Network Token       | Last Resort | Ignore | Delete |
| Pvt.WIFiRanger.1741 | 0           | 18     | ×      |
| Bum                 | 0           | 55     | *      |
| MFiLimitodData      | 9           | 15     | ×      |
| BlueMesh.3075       | 0           | 2      | *      |
|                     |             |        | Add    |

#### Adding new tokens

On the Main tab, click the Token checkbox and select whether the token should be Complete or Partial. Complete tokens recognize an entire SSID while a partial token may recognize part of multiple SSIDs. Tokens can also be added manually on the WiFi tab under Network Token. All networks will be preferred that contain a case sensitive partial token within their broadcast name. For example, adding *WiFi* as a partial token will have the WiFiRanger prefer all WiFi networks that contain *WiFi* in their name, such as Pvt. *WiFi*Ranger.1272, Free*WiFi*, or *WiFi*Network1000.

#### Prefer or ignore tokens

On either the Main tab or WiFi tab, toggle tokens between preferred and ignored. The token icon will be green and connected when a token is preferred, but will be red and disconnected when ignored. Preferred WiFi networks are prioritized higher while ignored WiFi networks are skipped when the WiFiRanger is performing a Range or an Auto Connect.

#### **Using Last Resort**

Make a Network Token the Last Resort to have that WiFi network connected to for internet as the very last option, ensuring that the WiFiRanger tries all other WiFi networks to get online before using the Last Resort. The Last Resort feature is effective for saving data plans on MiFi devices or Smartphone Hotspots.

### Using WiFi

#### Connecting to a wireless broadcast

On the Main tab, click Join

- ◆ If the network type is WEP or WPA, the correct key must be entered in the prompt window
- ◆ If the network type is OPEN, the WiFiRanger will immediately begin connecting
- If the network type is FILTERED, the WiFiRanger will connect wirelessly, but further login steps are required, likely involving entering a username and password through the web browser.
   Filtered networks are often at locations which provide WiFi for a fee

#### **Using the Public Broadcast**

By default, the WiFiRanger has the optional Public Broadcast turned off. To have the unencrypted (OPEN) Public Broadcast available, simply turn it on from the WiFi tab and enter the desired Broadcast SSID. The Access Password can also be customized as desired, which should be given out privately, so that even nearby WiFi devices will be unable to get online through the Public Broadcast without knowing and entering the custom Access Password. The Access Password is not an encryption key, but rather is the password required to browse the web when connected to the Public Broadcast. The Public Broadcast is by definition a FILTERED network. Devices connected to the Public Broadcast are segregated from the Private network of the WiFiRanger, making it safe to have friends or neighbors on the Public network.

#### **Adjusting Radio Power**

The topic of Radio Power is an important one, as the principle of *less is more* can apply. Oftentimes the biggest problem faced with WiFi performance is caused by Wireless Noise. The concept is that if there are multiple people talking in the same room, it can get more difficult to hear the desired conversation when either more people are talking, or they are talking *louder*. Understanding this principle can help to improve WiFi performance and reliability.

When surrounded by many nearby WiFi networks, it is often best to have the Radio Power of the WiFiRanger set on Low to reduce Wireless Noise and the problems caused by it. However, when needing to broadcast longer distances, it is recommended to use the High setting to increase power and range. It is also recommended to only have one WiFiRanger within a close proximity of another to have Radio Power set to High, such as those using a WiFiRanger Go and WiFiRanger Sky, Mobile, or Marine. In such cases where WFRControl is being used, it is recommended to have the WiFiRanger Go set to Low and the WiFiRanger Sky, Mobile, or Marine set to High so that they can reach out to weak WiFi networks.

#### Setting a WiFi Channel

When manually setting the WiFiRanger to a certain wireless channel, it is important to understand that this channel will not always be used as the WiFiRanger must match the channel of a WiFi network that it is connected to using Internal WiFi. However, this set channel will be used if the WiFiRanger is online through other connection methods such as Ethernet WAN, Cellular, WFRBoost, or wired WFRControl.

### Using WFRBoost

| WEDD and Chature           |                           |  |
|----------------------------|---------------------------|--|
| NOT CONFIGURED             |                           |  |
| WFRBoost is not configured |                           |  |
| Model                      | Ubiquiti PicoStation      |  |
| Test                       | (WFRBoost Not Configured) |  |
| Ethernet Port              | LAN 1 4                   |  |
| IP Address                 | 192.168.1.20              |  |
| 🕑 Usemame                  | ubnt                      |  |
| Password                   | ubnt                      |  |
| Static IP Address          |                           |  |
| Static Subnet Mask         |                           |  |
| O Static Gateway           |                           |  |
| O Speedtest                | Medium Download ( 1 MB )  |  |
| O Slowest Usable Speed     | Disabled                  |  |

#### **Initiating WFRBoost**

On the Setup tab, check WFRBoost as Active then click the Settings icon of the WFRBoost, expanding the setup fields. Select the appropriate Model and which Ethernet Port the WFRBoost is plugged into on the WiFiRanger. Click Save at the bottom of the Setup tab.

#### Connection Prohibited message

When connecting to some WiFi Hotspots using the WFRBoost, the message Connection Prohibited will display. This problem is caused by an IP Address conflict. The WFRBoost is on **192.168.1.20** by default, which is the same IP address used by many common WiFi routers. When a WiFi Hotspot has a wireless router that is using 192.168.1.xxx for its IP pool, the WFRBoost cannot connect, saying Connection Prohibited, which may also cause the WFRBoost to become un-configured. Changing the IP address of the WFRBoost fixes this problem.

- 1 Initiate WFRBoost then click the WFRBoost hyperlink seen top left in the above screenshot
- 2 When prompted, enter **ubnt** / **ubnt** for the username and password to access the AirOS control panel
- 3 Go to the Network tab of the AirOS control panel
- 4 Under Network Settings, enter the desired unique IP Address, such as 192.168.44.20
- 5 Enter the corresponding Gateway IP which would be **192.168.44.1** for this example then click **Save**
- 6 Close the AirOS control panel and get back onto the WiFiRanger Control Panel
- 7 Go to the Setup tab and expand the WFRBoost setup fields
- 8 Replace 192.168.1.20 with the unique IP address that was used in step 4 (192.168.44.20)
- 9 Reboot WiFiRanger and WFRBoost then reinitiate WFRBoost
- 10 Connect to the WiFi Hotspot

## Using WFRControl

| WFRControl     | 5       | - | to Nothing. ( Stay connected on this device ) 📑 🗹 | ſ. | 8 |
|----------------|---------|---|---------------------------------------------------|----|---|
| Client ID      |         |   |                                                   |    |   |
| Type           |         |   | Off ○ Wireless ○ Wired                            |    |   |
| Pair           |         |   | Please configure WFRControl before pairing.       |    |   |
| Speedtest      |         |   | Medium Download (1 MB)                            |    |   |
| O Slowest Usab | le Spee | d | Disabled                                          |    |   |

#### Initiating WFRControl

WFRControl is used to pair two WiFiRangers together to seamlessly connect through other WiFi networks from the master Control Panel and for uniting the Private network so that devices connected to either WiFiRanger can communicate on the same Local Area Network. This feature is commonly used to pair an indoor WiFiRanger Go with an outdoor WiFiRanger Sky, Mobile, or Marine as the client.

On the Setup tab, check WFRControl as Active then click the Settings icon of WFRControl, expanding the setup fields. Enter the WiFiRanger ID of the client WiFiRanger which is to be locally controlled by this WiFiRanger. Select whether this WiFiRanger and the client WiFiRanger are to be interlinked wirelessly or wired. If wired, select which Ethernet Port is being used. Click Pair which will begin interlinking both devices. If Wireless was the method selected, reboot the client WiFiRanger and wait a few minutes, as they automatically interlink. Once paired, WFRControl can be selected on the Main tab and then the client WiFiRanger will be used to Scan and Join rather than Internal WiFi.

| Fusion Status          |               |          |        |
|------------------------|---------------|----------|--------|
| Removing Device From F | usion Network |          |        |
| Fused Device           | Device Status | Nickname | Delote |
| WIFIRanger ID          |               |          | Add    |
| -Fusion Networking*-   |               |          |        |
| Nickname               |               | -        |        |
| 🕜 Key                  |               |          |        |
|                        |               |          |        |

#### Initiating Fusion Networking™

On the Fusion tab, enter the desired nickname of this WiFiRanger along with the key. The key is customizable, and should be as unique as possible, being shared only with those trusted to be on the fused network. Click the Save button to initiate.

Fusion Networking<sup>™</sup> simply fuses all of the WiFiRanger devices together that share the same custom key. This creates an interconnected private network that can span the world, allowing for easy remote desktop access, quick file sharing, global NAS hosting, and so much more. Fusion Networking<sup>™</sup> is the most simple internet cloud Local Area Network.

### Using Auto Connect

| Auto Connect  | Orde |   | Swap Connection ?                             | Standby 7 | Active | Settings |
|---------------|------|---|-----------------------------------------------|-----------|--------|----------|
| Ethernet WAN  | 1    | - | to Nothing. ( Stay connected on this device ) | 1         | 1      | ŵ        |
| Internal WiFi | 2    |   | to Nothing. ( Stay connected on this device ) | 1         | 1      | ŵ        |
| Cellular      | 3    |   | to Nothing. ( Stay connected on this device ) | 1         | ø      | ŵ        |
| WFRBoost      | 4    |   | to Nothing. ( Stay connected on this device ) | 1         | ø      | ŵ        |
| WFRControl    | 5    | - | to Nothing. ( Stay connected on this device ) | 1         | 1      | ŵ        |

#### **Customizing Auto Connect**

Auto Connect is designed to be customizable according to many scenarios and desired operations. It can be quite the in-depth topic, but understanding it properly will provide the groundwork to configure it for best results.

The WiFiRanger has five distinct connection methods, Ethernet WAN, Internal WiFi, Cellular, WFRBoost, and WFRControl. Each of these methods may be checked Active on the Setup tab, or made inactive if a method is not desired to be used during an Auto Connect. For instance, those who do not have a Cellular aircard for using with the WiFiRanger may wish to make Cellular inactive, skipping Cellular during an Auto Connect.

Swap Connection is also a very useful feature of Auto Connect. Swap Connection determines which connection to switch to when internet becomes available through the swap-to selection. For instance, to have the WiFiRanger swap from Internal WiFi to Ethernet WAN when internet is restored through Ethernet WAN, select *to Ethernet WAN* on Internal WiFi's drop-down for Swap Connection. The Swap Connection feature essentially runs in the background to ensure that this WiFiRanger is using the most desirable way to keep online. A common configuration for Swap Connection is to point all Active connection methods to the one at the top (Order 1) which is Ethernet WAN in this example.

Having Standby checked for a connection method makes it so that the method will attempt to be ready in case internet fails on another connection method. For instance, with the above configuration, this WiFiRanger may be online through Ethernet WAN. If the Cable or DSL modem fails, and your WiFiRanger was connected to a nearby WiFi Hotspot through Internal WiFi, the WiFiRanger would stay online through Internal WiFi despite Ethernet WAN failing. The Standby feature works in the background ensure that this WiFiRanger stays online, even when the current connection method fails. It basically queues available connection methods to standby in case the current internet connection fails.

Connection Automation determines how often the WiFiRanger will ensure that it is online. Having the interval set for higher frequency ensures that the WiFiRanger cannot lose an internet connection without sensing it quickly, initiating an Auto Connect or Swap Connection. In some cases, such as being online through spotty WiFi or poor Cellular coverage, setting the Connection Automation interval to be less often will help to keep the WiFiRanger online. When internet is slow or there is a high amount of packet loss, the Connection Automation check may fail, initiating an Auto Connect. When the poor internet connection is the only option, an Auto Connect is not helpful in restoring connectivity.

# Terms Glossary

#### **General Networking Terms**

| LAN              | Local Area Networks are local only and limited to directly interlinked devices |  |  |  |  |
|------------------|--------------------------------------------------------------------------------|--|--|--|--|
| WAN              | Wide Area Network commonly refers to internet networking                       |  |  |  |  |
| SSID             | Name of a wireless broadcast which is seen when scanning for signals           |  |  |  |  |
| WiFiRanger Terms |                                                                                |  |  |  |  |
| Ranging          | WiFiRanger's process of analyzing available wireless broadcasts                |  |  |  |  |
| First            | Analyzes all wireless broadcasts in range, connecting to the best              |  |  |  |  |
| Best             | Connects WiFiRanger to the first available wireless broadcast                  |  |  |  |  |
| Manual           | Analyzes all wireless broadcasts in range but remains unconnected              |  |  |  |  |
| Swap Connection  | Connection method to change with following a connection failure                |  |  |  |  |
| Standby          | Being ready for an immediate swap after the current connection fails           |  |  |  |  |
| IP Alias         | Recognizes static devices on a <i>separate</i> IP subnet from the DHCP subnet  |  |  |  |  |
| Uptime           | Length of time that a WiFiRanger has been operating since last boot            |  |  |  |  |
| WiFiRanger ID    | Unique six digit identification number for WiFiRangers                         |  |  |  |  |

#### WiFi Network Types

| <br>Filtered | Networks that require user authentication, often done through a web browser |
|--------------|-----------------------------------------------------------------------------|
| Open         | An unencrypted network that anyone in range can connect with                |
| WEP          | An encrypted network which requires a HEX key or passphrase                 |
| <br>WPA      | An encrypted network which requires a key that is much stronger than WEP    |

### Warranty

We back our product(s) in three ways, our 30-day Satisfaction Guarantee, 1-year Warranty, and 1-year As-advertised Functionality Guarantee.

The 30-day Satisfaction Guarantee allows you to return the product(s) in as-delivered condition within 30 days of purchase for a no-questions-asked, purchase-price refund.

The 1-year Warranty protects our product(s) against failure under normal/recommended use for a full year after purchase. Should our product(s) fail within a year after purchase, we will replace the failed hardware through our RMA process. To request an RMA, please correspond with our support team at *questions@wifiranger.com* 

The 1-year As-advertised Functionality Guarantee allows you to have peace of mind, knowing that we back our product(s) as advertised. Should you experience a problem with the functionality of our product (s) that we have advertised to be working, we will have our support team troubleshoot until it is evident that a solution is not available, at which point, you may opt to return the product(s) for a purchase-price refund.

The WiFiRanger Mobile Titanium is backed by a 5-year Warranty that protects against failure under normal/recommended use for a full five years after purchase. Should the product fail within a year after purchase, we will replace the failed hardware through our RMA process. To request an RMA, please correspond with our support team at *questions@wifiranger.com* 

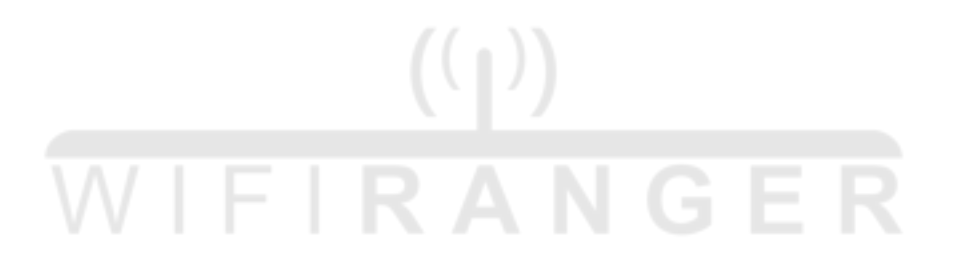